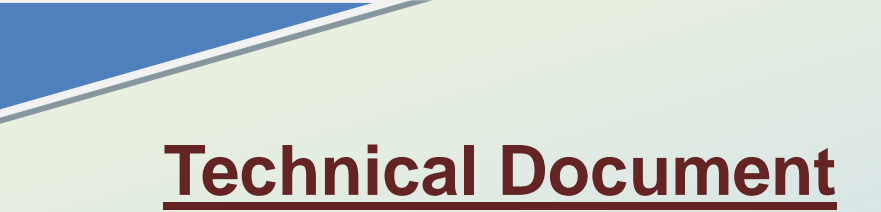

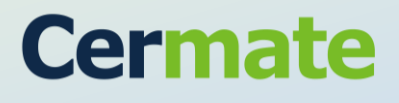

Version 1.0

October, 2011

# **PLC Connection Guide**

### TN551D-C

**Kinco ED Series** 

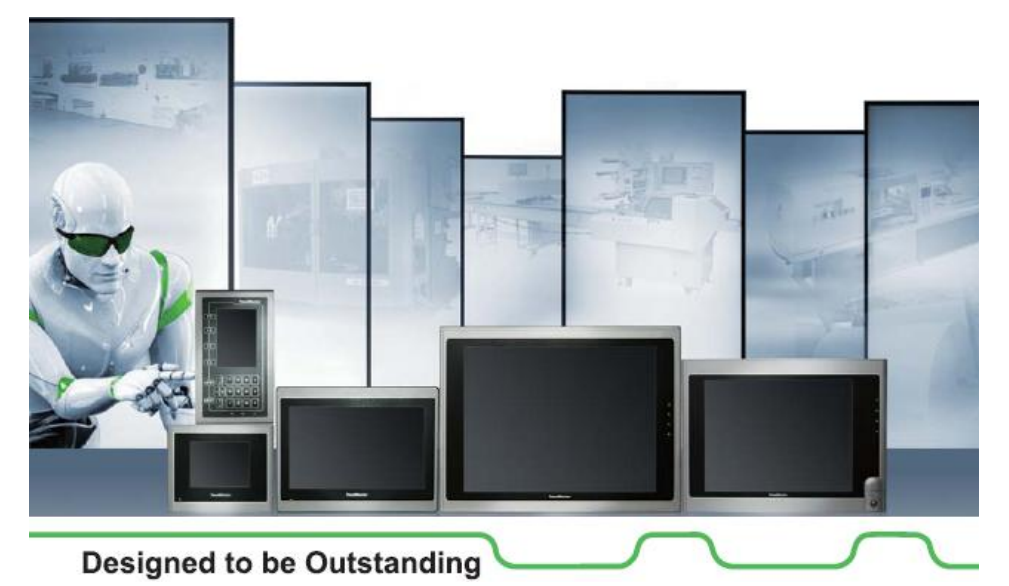

**O**Revision Record

| Revision | Date | Content | Owner |
|----------|------|---------|-------|
|          |      |         |       |
|          |      |         |       |
|          |      |         |       |
|          |      |         |       |
|          |      |         |       |
|          |      |         |       |

#### **Kinco ED Series Port**

此技術文件用於說明當使用觸控屏時,如何與控制器正確進行連線以及相關設置需要注意 的事項。 (適用於 Kinco ED Series,本文件以 ED100-LA-000-000 實測)

### **PLC** setting

1. ED100-LA 伺服驅動器設置:

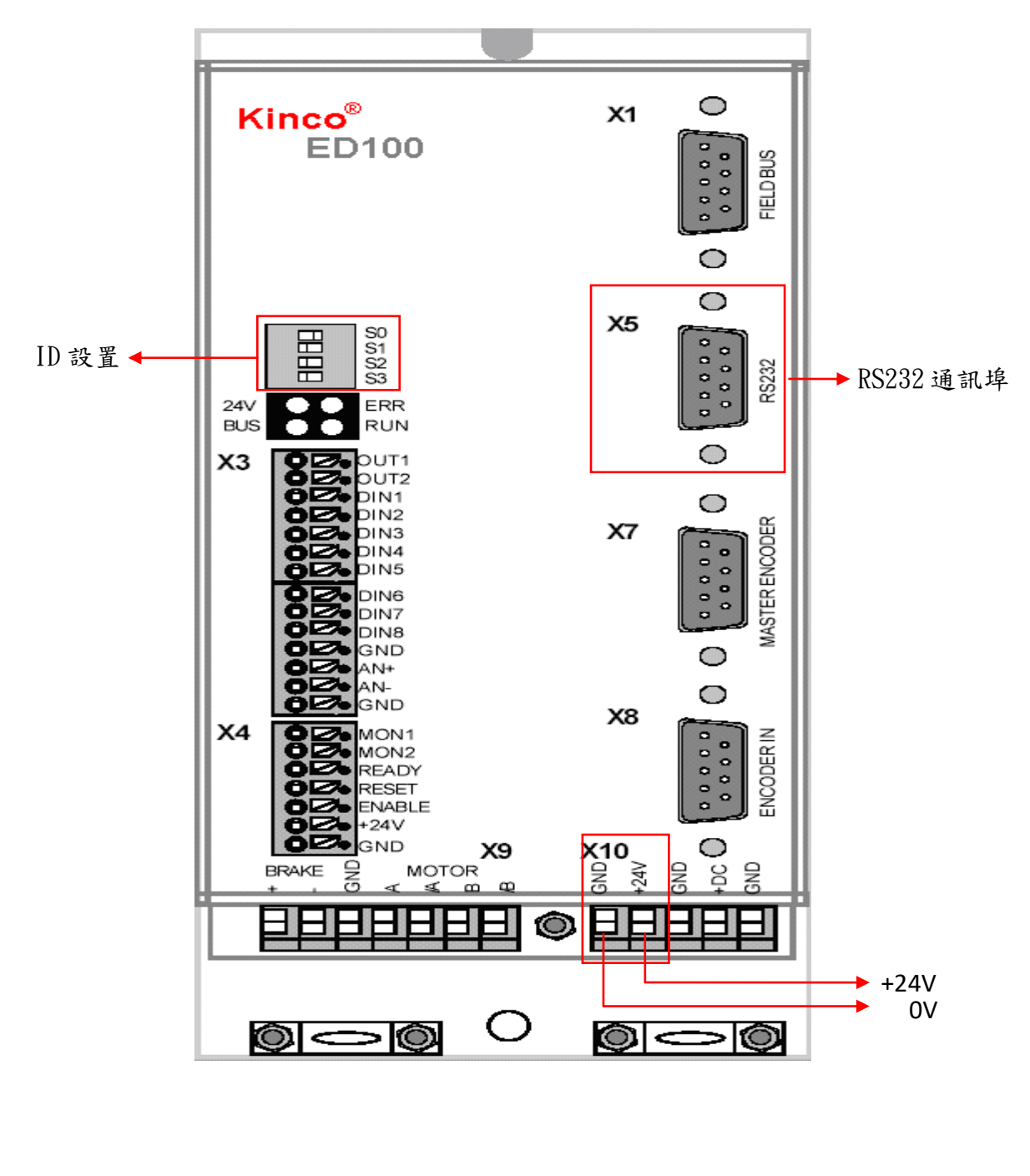

| 伺服器軟體連線                                                              | 14 1 :                                                                                                    |                                                                                                    | もん 同曲                                                       |          |   |
|----------------------------------------------------------------------|----------------------------------------------------------------------------------------------------|----------------------------------------------------------------------------------------------------|-------------------------------------------------------------|----------|---|
| 1-1 安农 ECO2WIN,<br>1-2 開啟軟體                                          | 從 <u>www.k1nco.cn</u>                                                                                                    | 下載 ECU2WIN                                                                                                    |                                                             |          |   |
|                                                                      |                                                                                                    |                                                                                                    |                                                             |          |   |
|                                                                      |                                                                                                    |                                                                                                    |                                                             |          |   |
|                                                                      |                                                                                                    | 8                                                                                                    | <u>&gt;</u>                                                 | <u> </u> | X |
|                                                                      |                                                                                                    |                                                                                                    |                                                             |          |   |
|                                                                      |                                                                                                    |                                                                                                    |                                                             |          |   |
|                                                                      |                                                                                                    |                                                                                                    |                                                             |          |   |
|                                                                      |                                                                                                    |                                                                                                    |                                                             |          |   |
|                                                                      |                                                                                                    |                                                                                                    |                                                             |          |   |
|                                                                      |                                                                                                    |                                                                                                    |                                                             |          |   |
|                                                                      |                                                                                                    |                                                                                                    |                                                             |          |   |
|                                                                      |                                                                                                    |                                                                                                    |                                                             |          |   |
|                                                                      |                                                                                                    |                                                                                                    |                                                             |          |   |
|                                                                      |                                                                                                    |                                                                                                    |                                                             |          |   |
| <br>1-3 建立新檔                                                         |                                                                                                    |                                                                                                    |                                                             |          | 1 |
| 1-3 建立新檔                                                             |                                                                                                    |                                                                                                    |                                                             |          |   |
| 1-3 建立新檔<br>▲ECO2WIN<br>Elle Extras Window Help<br>」 ① ● ■   梁高座   『 | 2                                                                                                    |                                                                                                    | > <u>&gt;</u>                                               |          |   |
| 1-3 建立新檔<br>▲ ECO2WIN<br>Elle Extras Window Help<br>□ 图 ■ 課 高 回 『    | Project assistant<br>Welcome<br>Welcome<br>to ECO2WIN<br>This assistent<br>During the cou                                                      | Configuration ass<br>will help you to creation<br>rse you will:                                                                           | istent<br>te an ECO2WIN proje                               | et.      | X |
| 1-3 建立新檔<br>▲ECO2WIN<br>Elle Extras Window Help<br>□ 图 图 第高回 1       | Project assistant<br>Welcome<br>to ECO2WIN<br>This assistent<br>During the cou<br>T set up a con                                               | U configuration ass<br>will help you to crea<br>rse you will:<br>mection between PC and                                                   | istent<br>te an ECO2WIN proje<br>1 ECOSTEP? device,         | ct.      | X |
| 1-3 建立新檔<br>▲ECO2WIN<br>Elle Extras Window Help<br>□ 图 图 源 高 图 1     | Project assistant<br>Welcome<br>Welcome<br>to ECO2WIN<br>This assistent<br>During the cou<br>T set up a con<br>T set the devi                  | J configuration ass<br>will help you to crea<br>rse you will:<br>nection between PC and<br>ce in running order,                           | istent<br>te an ECO2WIN proje<br>1 ECOSTEP? device,         |          |   |
| 1-3 建立新檔<br>▲ECO2WIN<br>Elle Extras Window Help<br>□ ● ■ ● ■ ● ■ ● ■ | Project assistant<br>Welcome<br>Welcome<br>to ECO2WIN<br>This assistent<br>During the cou<br>T set up a con<br>T set the devi<br>T get to work | J configuration ass<br>will help you to crea<br>rse you will:<br>mection between PC and<br>ce in running order,<br>on first device settin | istent<br>te an ECO2WIN proje<br>1 ECOSTEP? device,<br>wrs. |          |   |

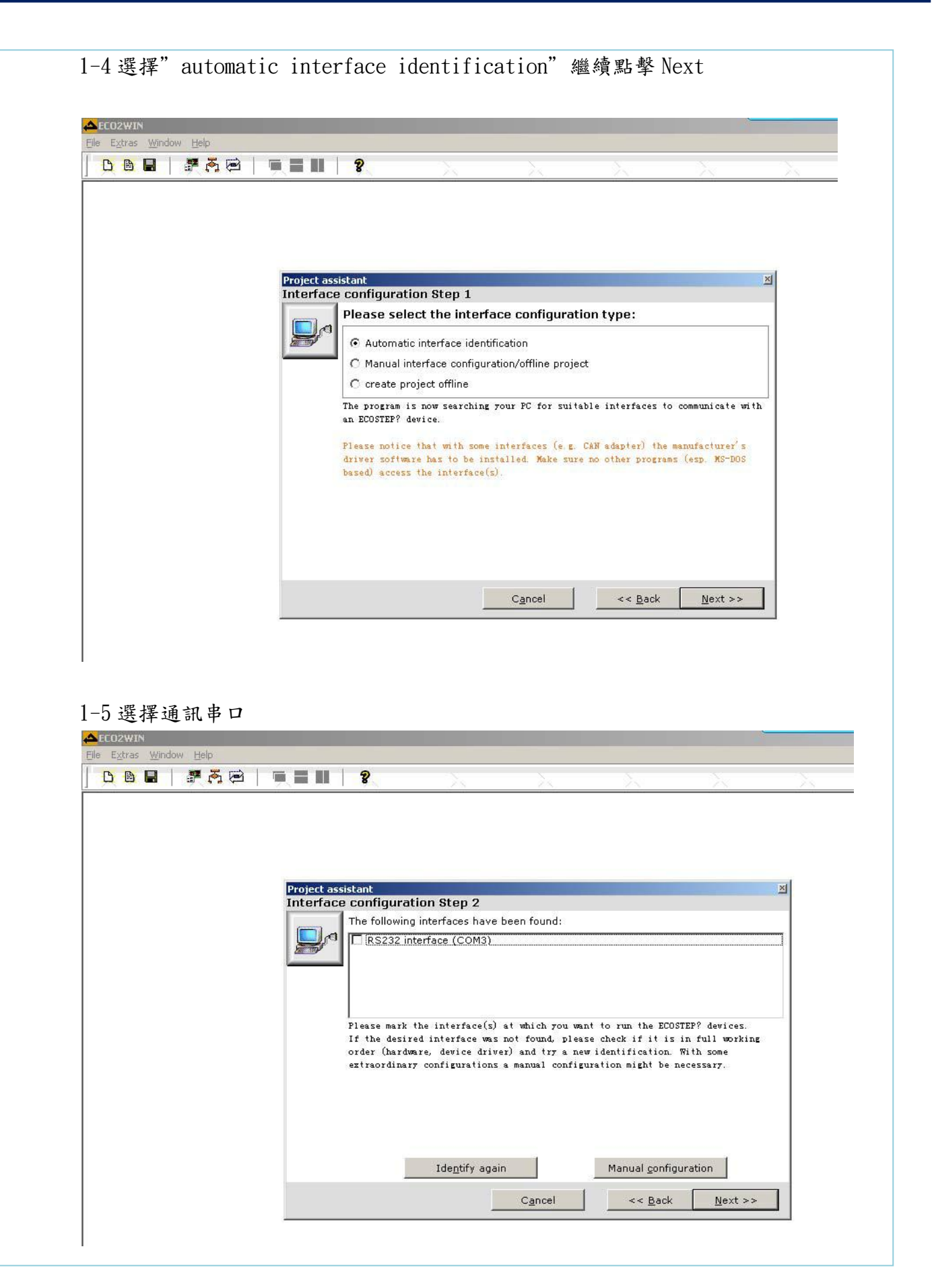

| -6 選擇馬達型號(預設即可)       |                    |             |      |                 |            |               |
|-----------------------|--------------------|-------------|------|-----------------|------------|---------------|
| ym23s31.ewp           |                    |             |      |                 |            | ×             |
| Motor configura       | tion               |             |      |                 |            |               |
|                       | Current motor      |             |      | <u>Standard</u> | motors     |               |
| Type name:            | 23S31-0650-803J7-A | A           |      | 23531-0650      | D-803J7-AA | •             |
| Motor type:           | O Rotative         |             |      | ECOSTEP         |            |               |
| Max. torque:          | 1.800 🛨            | Nm          |      | 1.8             | Nm         |               |
| Motor inertia:        | 0.03400 🛨          | kgm2/103    |      | 0.0340          | kgm?10 ا   |               |
| Max. motor current:   | 6.500 븆            | А           |      | 6.50            | А          |               |
| Max. voltage:         | 60 🛨               | V           |      | 60              | ۷          |               |
| Winding resistance:   | 0.29 🛨             | Ω           |      | 0.29            | Ω          |               |
| Winding inductance:   | 0.80 🛨             | mH          |      | 0.800           | mΗ         | Documentation |
| Resolution:           | 8000 🛨             | inc/r       |      | 8000            | inc/rev    |               |
| Number of pole pairs: | 50 🛨               | 2р          |      | 50              | 2р         |               |
| steps per revolution  | 8000 🛨             | inc/r       |      | 8000            | inc/rev    |               |
|                       | A <u>c</u> cept    | <u>R</u> es | tore | De              | efaults    |               |
|                       |                    | <u>]</u> K  |      | C <u>a</u> ncel |            |               |

#### 1-7 讀取伺服器資料

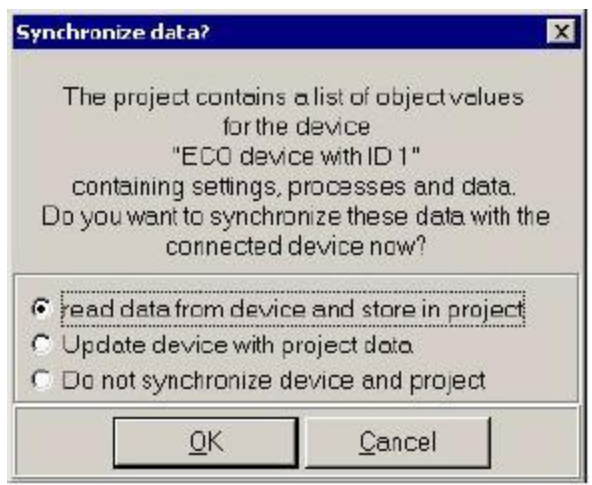

"read data from device and store in project" 讀取驅動器所有數據

"update device with project data 用新建檔案更新驅動器(一般在项目完成后使用) "do not synchronize device and project" 不同步數據,系統只在需要時讀取驅動器數據

| 8 確認伺服<br>在〕                                                | 器站號<br>ECOSTEP                                                                                                    | 點選右鍵                                | =>Propert           | zies     |                     |                     |        |            |
|-------------------------------------------------------------|----------------------------------------------------------------------------------------------------|-------------------------------------|---------------------|----------|---------------------|---------------------|--------|------------|
| CO2WIN - [ECO2Win5.ewp]<br>File Project Interface Control M | otor Mechanic Extras V                                                                                                    | Window Help                         |                     |          |                     |                     |        |            |
| 🎽 🖬   🐙 🦝 🗎                                                 | <b>. . . . .</b>                                                                                                    | $\sim$                              | $\lambda = \lambda$ | ×        | $\lambda = \lambda$ | $\lambda = \lambda$ | X      |            |
| Service 1                                                   | e status<br>oscope<br>necepiorgramming<br>e configuration<br>e configuration<br>e configurati | Henhani tar<br>ndori ta<br>dovori D |                     |          |                     |                     |        |            |
| Modified                                                    |                                                                                                    |                                     |                     |          |                     |                     |        |            |
| (胡給二) 📀 🛎 🚺 🗀 1                                             | INCO                                                                                                    | 🗁 Binary                            | 🗀 新增資料夾 (2)         | ECO2 WIN | 🋗 崩控大師 - CADocum    | 🏙 觸控大師 - F/新增資      | iiii ( | 🕥 下午 01:22 |

伺服器 ID:9

| ECO2Win5.ewp                                               |
|------------------------------------------------------------|
| Properties Version Motor connections                       |
| ECO device driver:<br>ECOSTEP 100-LJ • eco10041.dev<br>ID: |
| 9 📑<br>Interface: RS232 interface (COM1)                   |
| Refresh interval: 50 🗲 ms                                  |
| Online: 💂                                                  |
| A <u>c</u> cept <u>R</u> estore <u>D</u> efaults           |
| <u>O</u> K C <u>a</u> ncel                                 |

設定伺服器指撥 ID,須注意參數 2F800008,此參數會影響 ID

上述窗体中的 ID 为建立新的工程文件时系统自动识别到的驱动器上拨码设置地址,如果人为修改了驱动器 拨码地址,也要在这个窗体中修改 ID 一栏的内容等于当前驱动器拨码地址值。驱动器上共有 4 位 ID 拨码,如 图:

| BBBB | S0<br>S1<br>S2 |
|------|----------------|
|      | S3             |

S0 为最低位, S3 最高位, On = 1, Off = 0 On. S3 S2 S1 S0 = 0 0 0 1 = 1

例如: S3=Off, S2=Off, S1=Off, S0=On, S3=Off, S2=Off, S1=On, S0=Off,

S3 S2 S1 S0 = 0 0 1 0 = 2

除此之外在驱动器内部还提供一个内部对象地址设置 2F800008 设置 ID 偏移,此参数默认为 0,如果设

置,则此时驱动器实际 ID 号=2F800008 设置值+驱动器上 4 位硬件 ID 拨码号。

例如 : S3=Off, S2= On, S1=Off, S0=On, S3 S2 S1 S0 = 0 1 0 1 = 5

如果未设置 2F800008, 默认=0。此时驱动器实际 ID 号=0+5=5.

### **HMI Setting**

1. 選擇 Device/Server Setting: Kinco Automation Ltd.. ---kinco ED Series 設定

| Link Number:   | 1                                  |           |   |  |
|----------------|------------------------------------|-----------|---|--|
| Link Name:     | 連線1                                |           |   |  |
| Link Type:     | Direct Link (COM)                  |           | * |  |
| Device/Server: | Kinco Automation Ltd. 🛛 🔽 Kinco ED | Series    | * |  |
| Link Port:     | COM1 (連線1)                         | Sub-links |   |  |
|                |                                    |           |   |  |
|                |                                    |           |   |  |
| Record comm    | unication status in operation log  |           |   |  |

#### 通訊設定:

| Baud Rate:<br>Data Bits: [<br>Pawitan | 9600 🗸 | Panel Address:<br>PLC Address:<br>Timeout Time: | 0 🔹<br>9 😂       |  |  |
|---------------------------------------|--------|-------------------------------------------------|------------------|--|--|
| Stop Bits:                            | 1 Vone | Command Delay:<br>Retry Count:                  | 0 🗘 (x 0.1 Sec.) |  |  |
|                                       |        |                                                 |                  |  |  |
|                                       |        |                                                 |                  |  |  |
|                                       |        |                                                 |                  |  |  |

### **PLC Device List**

Word Devices:

6063

6083

00

00

| Word Device             | Address Range                                                                              | Size                    | Comment |
|-------------------------|--------------------------------------------------------------------------------------------|-------------------------|---------|
| DImSn<br>WImSn<br>BImSn | m: hex. 0~fff; n: hex. 0~ff<br>m: hex. 0~fff; n: hex. 0~ff<br>m: hex. 0~ffff; n: hex. 0~ff | 32 bits<br>Word<br>Byte |         |
| <                       |                                                                                            |                         | >       |

地址輸入須注意位數,位數08 表示此寄存器將存放的數據長度為1 個Byte=>BI 位數10 表示存放的數據長度為2 個Byte =>WI 位數20 表示存放的數據長度為4 個Byte =>DI

RO,M

RW , M

20

20

| <u>WI</u> | <u>6040</u> S | 00 | 子地址<br>地址<br>位數10,請參 | 照上述說明   |           |
|-----------|---------------|----|----------------------|---------|-----------|
| 地址        | 子地址           | 位数 | 命令類型                 | 單位      | 人機對應地址    |
| 6040      | 00            | 10 | RW,M                 | bitcode | WI6040S00 |
| 6060      | 00            | 08 | WO,M                 | number  | BI6060S00 |

inc

16inc/s2

DI6063S00

DI6083S00

## Cermate

注意:單位如果是 inc/64s、 16 inc/s2, 人機讀回來的數據要在做運算

例如: nc/64s: 人機讀取數據除以 64 = 伺服器運行數據

16inc/s2:人機讀取數據乘以16 = 伺服器運行數據

利用" 縮放功能"運算數據(除以 64) & (乘以 16)

### 單位: Nc/64s

### 單位: 16inc/s2

| 數值輸入器 🔀              | 數値輸入器                                                    |
|----------------------|----------------------------------------------------------|
| 一般 進階 顯現             | 一般 進階 顯現                                                 |
| ✓ 縮放<br>增益: 0.015625 | <ul> <li>✓ 縮放</li> <li>● 範圍檢查</li> <li>增益: 16</li> </ul> |
| 偏移量: 0               | 偏移量: 0                                                   |
| ~ 觸控有效<br>□受位控制      | □ 受位控制                                                   |
| □受用戶等級控制             | □ 受用戶等級控制                                                |
| □超時取消                | □超時取消                                                    |
| □通知                  | □通知                                                      |
| □ 操作員確認              | □ 操作員確認                                                  |
| □操作記錄                | □ 操作記錄                                                   |
| 確定 取消 說明             | 確定 取消 説明                                                 |
|                      |                                                          |
|                      |                                                          |
|                      |                                                          |

## Cermate

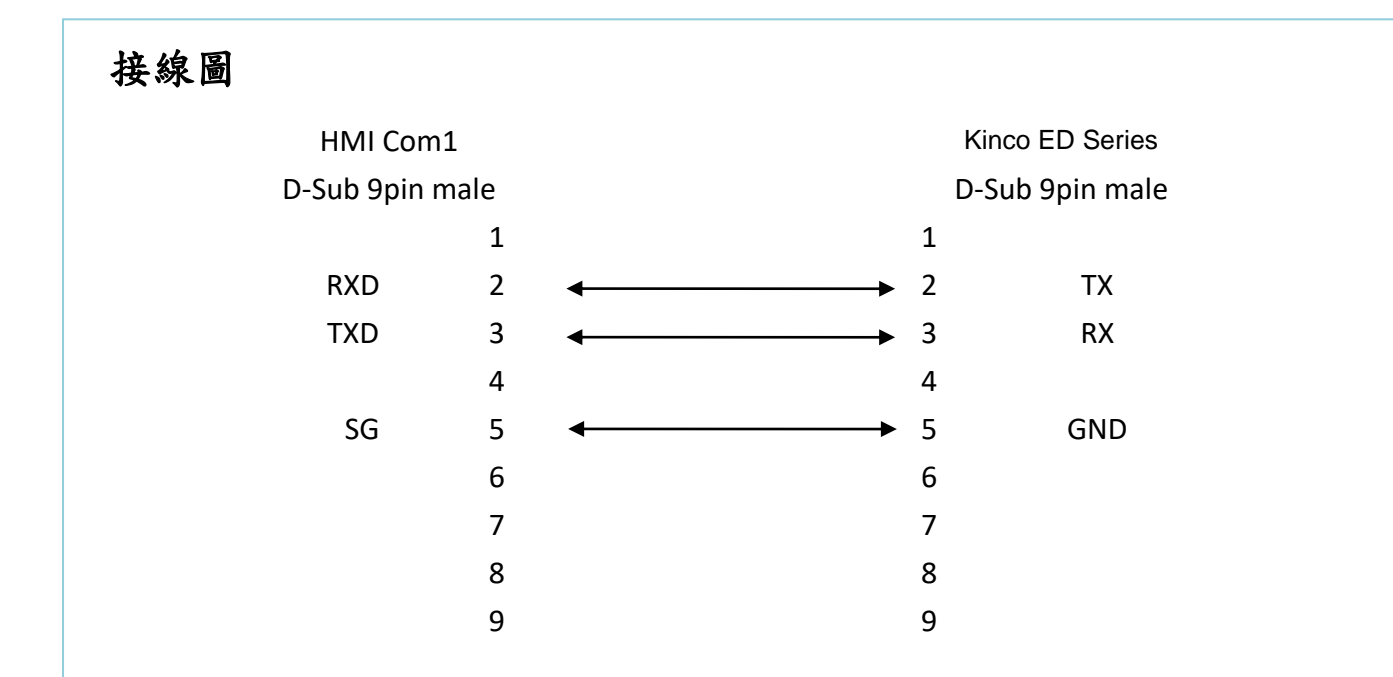

#### ~Thank You~

## Cermate

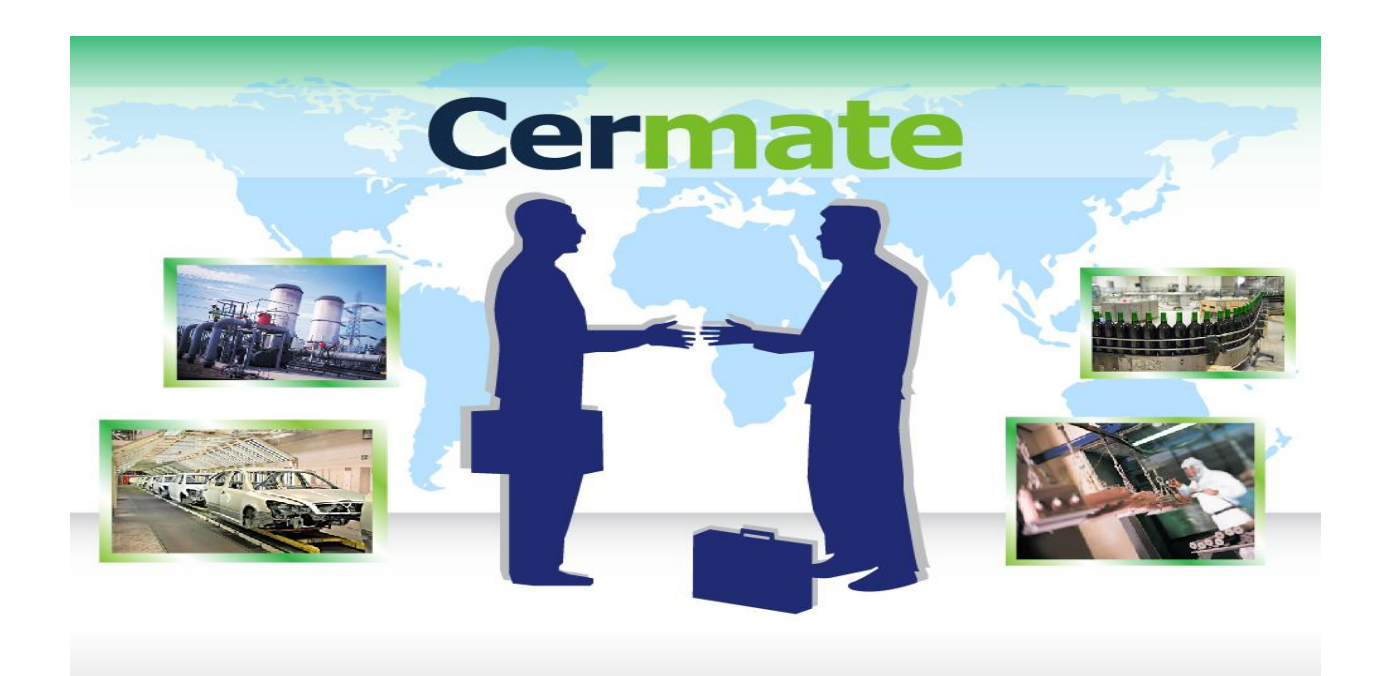

# **Technical Support Information**

中國大陸 QQ 專線 : 800014850 www.panelmaster.com.cn/www.cermate.com

資料下載專區 ftp:://mail.cermate.com + User name + Password (欲加入會員需要申請)

合作貼牌聯絡專線: China: 0910011916 / 86-13823788405 <u>sunny@cermate.com</u> Taiwan: 886-910011915 <u>Kevin@cermate.com</u> Worldwide: 886-910011914 <u>Linda@cermate.com</u>

<u>Cermate Technologies (Shanghai) Inc.</u> 屏通科技(上海)有限公司

Phone: +86-21-51758590~2 FAX : +86-21-51758589 E-mail: <u>service01.sh@cermate.com</u>

Shenzhen Cermate Technologies Inc. 屏通科技(深圳)有限公司

Phone: +86-755-83562179, FAX : +86-755-83562294 E-mail: <u>sa-cermate@cermate.com</u>

<u>Cermate Technologies Inc. (台湾) 屏通科技股份有限公司</u> 7F-1, No. 168, Lien-Cheng Road, Chung-Ho City, Taipei, Taiwan 235 R.O.C. Phone: 886-2-22437000 FAX : 886-2-22499933 E-mail: <u>service@cermate.com</u>